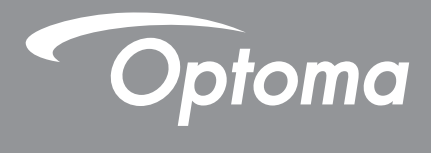

# پروژکتور ®DLP

راهنمای چند رسانه ای

## راه اندازی اولیه

آماده سازی برای عملکردهای چندرسانه ای

مرحله ١: نصب دانگل USB Wi-Fi

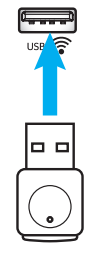

برای استفاده از پخش بی سیم دستگاه HDcast Pro تعبیه شده، لازم است دانگل USB Wi-Fi را در پورت مناسب در پشت پروژکتور نصب کنید. بعد از نصب دانگل USB Wi-Fi، يخش بی سيم دستگاه HDCast Pro آماده استفاده است.

## مرحله ۲:

### راه اندازی HDCast Pro

قبل از شروع به کار، حتماً دانگل USB Wi-Fi را در پورت USB دارای برجسب 奈 نصب کنید. اگر دانگل USB Wi-Fi را نصب نکرده اید، لطفاً **همینجا متوقف شوید** و به "*مرحله ۱ نصب دانگل USB Wi-Fi مراجعه کنید*". بعد از نصب دانگل USB Wi-Fi، ادامه دهید و به A بروید.

A. برای دانلود HDCast Pro برای Android و iOS:

کد QR را در زیر اسکن کنید و برنامه را از فروشگاه برنامه مربوطه دانلود کنید، یا عبارت "HDCast Pro" را در Apple App Store یا Google Play Store جستجو کنید.

B. برای دانلود HDCast Pro برای HDCast Pro و Windows 7/8.1/10.

به سایت <u>http://www.optoma.com/hdcastpro</u> بروید یا که QR زیر را اسکن کنید تا مستقیماً از هر تلفن هوشمند/تبلت iOS یا کامپيو تر دار اي Windows يا Mac به صفحه وب دستر سي بيدا کنيد.

- C. از 📼 روی صفحه کلید پروژکتور یا 🥯روی کنترل از راه دور استفاده کنید و Network Display را انتخاب کنید تا به صفحه اصلی HDCastPro دسترسی داشته باشید. برنامه HDCast Pro را در دستگاه Windows ، Android ،iOS یا Mac OS X باز کنید، نماد HDCast Pro را انتخاب کنید و سپس HDCast Pro را از لیست انتخاب کنید (مثل: HDCastPro EF4F35F6). با نمایش فرمان "Go to Wi-Fi Setting" (برو به تنظیم Wi-Fi)، گزینه OK را انتخاب کنید. HDCastPro XXXXXX را انتخاب کنید، ر مز عبور روی صفحه اصلی پروژکتور HDCast Pro را وارد کنید سپس به برنامه HDCast Pro برگردید. اگر فرمانی نمایش داده شد، HDCastPro\_XXXXXX را از لیست انتخاب کنید.
  - D. HDCast Pro را به شبکه Wi-Fi موجود وصل کنید:

Conference Control > Network Setting را از HDCast Pro App انتخاب کنید. فلش سمت راست نماد اینترنت را انتخاب کنید. شبکه Wi-Fi موجود را برای انتخاب از لیست انتخاب کنید. بعد از اینکه دستور داده شد رمز عبور Wi-Fi را وارد کنید و OK را انتخاب کنید. بعد از اتصال HDCast Pro به شبکه Wi-Fi محلي، لازم نيست مستقيماً به HDCast Pro وصل شويد. کافي است برنامه HDCast Pro را ببنديد و باز کنيد، نماد HDCast Pro را انتخاب كنيد و سيس HDCast Pro (داراي نماد روتر Wi-Fi) را از ليست انتخاب كنيد.

E. همه عملكردهای HDCast Pro از برنامه HDCast Pro قابل دسترسی هستند.

مي خواهيد محتواي صفحه را در Android يا Windows يخش كنيد؟ کافی است "Mirror Off" را انتخاب کنید تا پخش آینه ای فعال شود (نماد از Mirror Off به Mirror Off تغییر حالت می دهد - وضعیت فعلی را نمایش می دهد).

F. برای کسب اطلاعات بیشتر از جمله دسترسی به برگه اطلاعات HDCast Pro، برنامه Android، برنامه Windows و برنامه HDCast Pro از www.optoma.com/hdcastpro بازدید کنید.

YouTube - ويديو هاي أموز ش پخش أينه اي

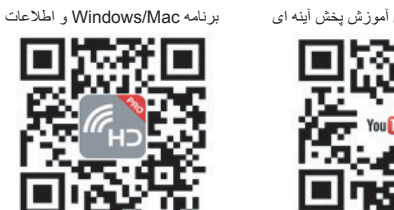

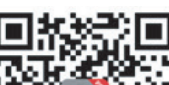

ر نامه iOS/Android

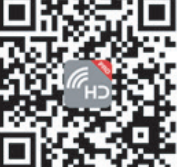

## USB خوان

### مشاهده گر عکس و سند

همیشه لازم نیست کاربران برای نمایش محتوا از کامپیوتر یا دستگاه همراه استفاده کنند. با استفاده از USB خوان داخلی، کافی است دستگاه حافظه USB را وصل کنید. کاربران از این طریق می توانند مستقیماً عکس ها و اسناد را مشاهده کننده ازجمله فایل هایی با فرمت Excel ،Word ، PowerPoint و PDF.

نكته: اگر می خواهید از عملكرد USB خوان استفاده كنید، باید دیسک فلش USB را وصل كنید.

این مراحل را برای پخش عکس یا فایل های office روی پروژکتور دنبال کنید:

- ۱- یک انتهای سیم برق را به پروژکتور و انتهای دیگر را به پریز دیواری وصل کنید. سپس با فشردن " " " از روی صفحه کلید پروژکتور یا کنترل از راه دور، پروژکتور را روشن کنید.
  - ۲- یک دیسک فلش USB را به پروژکتور وصل کنید.
  - ۳۔ سی را از روی صفحه کلید پروژکتور یا ﷺرا از روی کنترل از راه دور فشار دهید و USB Reader را انتخاب کنید. صفحه USB خوان باز می شود.

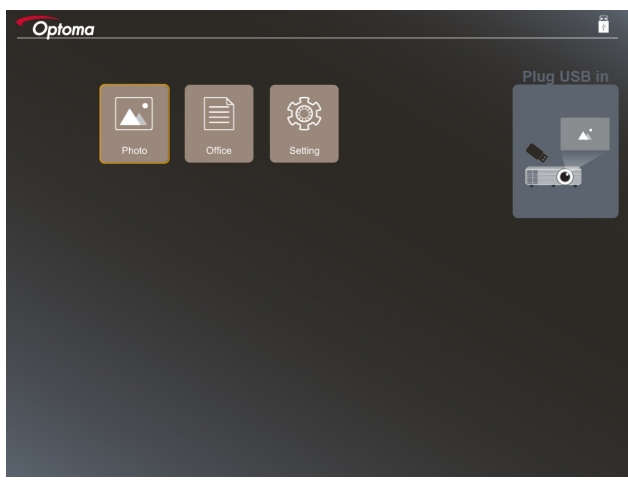

٤- به منوی USB خوان بروید و فایل های چندرسانه ای را انتخاب کنید: عکس یا Office. یا گزینه Settings را برای تغییر تنظیمات
 عکس یا office انتخاب کنید.

#### فرمت USB پشتیبانی شده

| سطح فایل و دایرکتوری                         |   | سيستم فايل         | نوع دستگاه | ذخيره سازى |
|----------------------------------------------|---|--------------------|------------|------------|
| تا حداکثر ۹۹۹ دایرکتوری/فایل پشتیبانی می شود | • | NTFS ،FAT32 ،FAT16 | فلش USB    | USB        |
| طول نام مسیر حداکثر ۱۰۰ نویسه باشد           | • | ExFAT              |            |            |

نكته: اندازه حافظه USB بشتيبانی شده حداكثر ۲۴ گيگابايت است.

## عکس

فشار دهید ∢أو ﴿أو ▲أو ▼ تا یک عکس انتخاب شود، سپس "لــــه" را از روی صفحه کلید پروژکتور یا Enter را از روی کنترل از راه دور فشار دهید تا به کنترل مشاهده گر عکس دسترسی پیدا کنید.

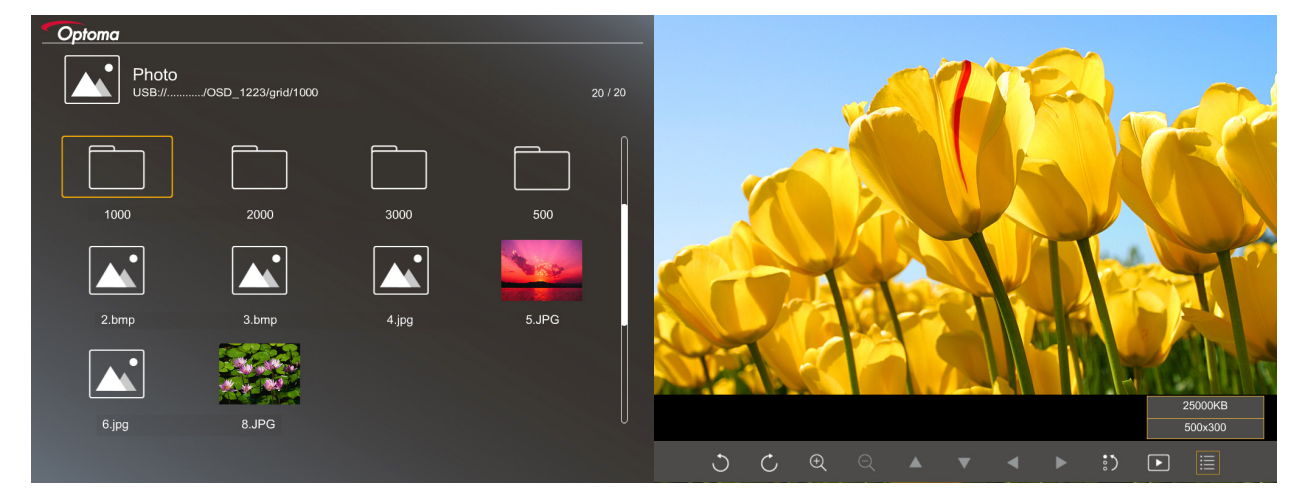

فشار دهید ♥، ▲، ♦، ♦ تا یک عملکرد کنترل روی صفحه انتخاب شود، سپس "لــــه" را از روی صفحه کلید پروژکتور یا Enter را از روی کنترل از راه دور فشار دهید تا عملکرد کنترل اجرا شود.

نماد دکمه ها و عملکر دهای کنترل در جدول زیر ارائه شده اند:

| توصيف عملكرد                                                                                                    | نماد عملكرد                                      |
|----------------------------------------------------------------------------------------------------|--------------------------------------------------|
| چرخش عکس تا ۹۰ درجه                                                                                                    | 00                                               |
| بزرگنمایی مثبت یا منفی                                                                                                    | $\Theta \oplus$                                  |
| <ul> <li>حرکت افقی هنگام بزرگنمایی مثبت</li> <li>جابجایی به صفحه قبلی یا بعدی هنگامی که نوار ابزار محو می شود (وقتی بزرگنمایی مثبت انجام داده اید پشتیبانی نمی شود)</li> </ul> |                                                  |
| بازنشانی انداز ه عکس به انداز ه پیش فرض (۱ بر ابر)                                                                                                    | :)                                               |
| مشاهده عکس ها به صورت نمایش اسلاید                                                                                                    | Þ                                                |
| مشاهده اطلاعات عكس                                                                                                    | <b>=</b>                                         |
| جابجایی به صفحه قبلی یا بعدی                                                                                                    | (Page-) / Page-) / Page-) (روی کنترل از راہ دور) |

#### فرمت عكس پشتيبانى شده

| محدوديت اندازه                                            | فضاي رنگ | نمايه       | فرمت تصوير |
|-----------------------------------------------------------|----------|-------------|------------|
| $\hat{\gamma} \cdot \cdot \cdot \star \wedge \cdot \cdot$ | YUV400   | Baseline    | JPEG       |
| $\hat{\gamma} \cdot \cdot \cdot \star \wedge \cdot \cdot$ | YUV420   |             |            |
| $\circ \cdots \circ \wedge \cdots$                        | YUV422   |             |            |
| $\hat{\gamma} \cdot \cdot \cdot \star \wedge \cdot \cdot$ | YUV440   |             |            |
| $\hat{\gamma} \cdot \cdot \cdot \star \wedge \cdot \cdot$ | YUV444   |             |            |
| عرض <= ۸۰۰۰ و طول <= ۶۰۰۰                                 | YUV400   | Progressive |            |
|                                                           | YUV420   |             |            |
|                                                           | YUV422   |             |            |
|                                                           | YUV440   |             |            |
|                                                           | YUV444   |             |            |

- توصيه: اندازه فايل BMP و JPG progressive پشتيباني شده محدود است.
  - وضوح BMP از حداکثر ۱۴۰۰ × ۱۲۰۰ پشتیبانی می کند.
- وضوح JPEG progressive از حداکثر ۱۶۰۰ × ۱۲۰۰ پشتیبانی می کند.

#### Office

فشار دهید √، ▲، ♦، ♦ تا یک سند انتخاب شود، سپس "لــــه" را از روی صفحه کلید پروژکتور یا Enter را از روی کنترل از راه دور فشار دهید تا به کنترل مشاهده گر عکس دسترسی پیدا کنید.

| Optoma | Dffice<br>JSB:///OSD_1223/gri | d/ddd |            |       | 3 / 20     |                |
|--------|-------------------------------|-------|------------|-------|------------|----------------|
|        | Fliename                      |       | Date       | Size  |            |                |
|        | dødd                          |       | 2018/12/31 | 125MB |            |                |
|        | dddd                          |       | 2018/12/31 | 125MB |            |                |
|        | dddd                          |       | 2018/12/31 | 125MB |            |                |
|        | dddd                          |       | 2018/12/31 | 125MB |            |                |
|        | dddd                          |       | 2018/12/31 | 125MB |            |                |
|        | office_test_1225.doc          |       | 2018/12/25 | 5MB   |            |                |
|        | office_test_1226.doc          |       | 2018/12/26 | 5MB   | U          |                |
|        |                               |       |            |       |            |                |
|        |                               |       |            | Fit   | t to Width |                |
|        | ▼ <                           |       | Ð          | Q     | Q          | page:1000/1000 |

فشار دهید ♥،▲،♦،♦ تا یک عملکرد کنترل روی صفحه انتخاب شود، سپس "لـــه" را از روی صفحه کلید پروژکتور یا Enter را از روی کنترل از راه دور فشار دهید تا عملکرد کنترل اجرا شود.

نماد دکمه ها و عملکردهای کنترل در جدول زیر ارائه شده اند:

| توصيف عملكرد                                                                                                    |   | عملكرد | نماد |   |
|----------------------------------------------------------------------------------------------------|---|--------|------|---|
| بزرگنمایی مثبت یا منفی<br>نکته: بزرگنمایی پیش فرض توسط سیستم تنظیم می شود.                                                                                                    |   |        | Q    | Ð |
| <ul> <li>حرکت افقی هنگام بزرگنمایی مثبت</li> <li>جابجایی به صفحه قبلی یا بعدی هنگامی که نوار ابزار محو می شود (وقتی بزرگنمایی مثبت انجام داده اید پشتیبانی نمی شود)</li> </ul> | ► | ◀      | ▼    |   |

| توصيف عملكرد                                                                      | نماد عملكرد                                    |
|-----------------------------------------------------------------------------------|------------------------------------------------|
| متناسب با طول، عرض یا صفحه                                                        | Q                                              |
| صفحه فعلى/كل صفحه ها                                                              | صفحه: ۱۰۰۰ / ۱۰۰۰                              |
| <ul> <li>جابجایی به صفحه قبلی یا بعدی</li> <li>جابجایی کاربرگ در Excel</li> </ul> | (Page-) / Page) / Page) (روی کنترل از راہ دور) |

## فرمت سند پشتيبانی شده

| نظر                                                  | محدوديت اندازه | صفحه ها/خطوط<br>محدودیت                               | نسخه پشتیبانی شده                   | فرمت فايل     |
|------------------------------------------------------|----------------|-------------------------------------------------------|-------------------------------------|---------------|
| -                                                    | تا ۷۵ مگابایت  | تا حداکثر ۱۰۰۰ صفحه در                                | PDF 1.0                             | Adobe PDF     |
|                                                      |                | هر فایل                                               | PDF 1.1                             |               |
|                                                      |                |                                                       | PDF 1.2                             |               |
|                                                      |                |                                                       | PDF 1.3                             |               |
|                                                      |                |                                                       | PDF 1.4                             |               |
| از متن پررنگ با فونت                                 | تا ۱۰۰ مگابایت | به دلیل اینکه office viewer                           | British Word 95                     | MS Word       |
| Simple Chinese                                       |                | همه صفحه های فایل MS                                  | Word 97، 2000، 2002،                |               |
| (چینی سادہ) پشتیبانی نمی کند                         |                | Word را همزمان باز نمی                                | 2003                                |               |
|                                                      |                | کند، هیچ محدودیت خاصی<br>بداه مدفقه منظل مدر ندار د   | •Word 2007 (.docx)                  |               |
| 1.15 1. E. 15                                        |                | برای صفحه و خط وجود ندارد.                            | 2010 (.docx)                        |               |
| حاربر ک هایی که با رمر عبور<br>محافظت میشوند بشتندان | نا ۱۵ مکابایک  | محدودیت سطر کا ۵۱۵                                    | Brillsh Excel 5: 95                 | INIS EXCEI    |
| مى شوند                                              |                | محدودیت سیون:یا ۱۵۲                                   | Excel 97: 2000: 2002 2003           |               |
|                                                      |                | کاربرگ:تا ۱۰۰                                         | •Excel 2007 (.xlsx)<br>2010 (.xlsx) |               |
|                                                      |                | <b>نکته:</b> هر سه محدودیت موجود در                   | Office XP Excel                     |               |
|                                                      |                | بالا همز مان در یک فایل excel<br>نمایش داده نمی شو ند |                                     |               |
| ترتيب نمايش اسلايد پشتيباني                          | تا ۱۹ مگابایت  | تا حداکثر ۱۰۰۰ صفحه در                                | British PowerPoint 97               | MS PowerPoint |
| نمي شود                                              |                | هر فایل                                               | •PowerPoint 2000                    |               |
|                                                      |                |                                                       | 2002: 2003<br>DowerDoint 2007       |               |
|                                                      |                |                                                       | (.pptx)                             |               |
|                                                      |                |                                                       | PowerPoint 2010                     |               |
|                                                      |                |                                                       | (.pptx)                             |               |
|                                                      |                |                                                       | Office XP PowerPoint                |               |
|                                                      |                |                                                       | PowerPoint                          |               |
|                                                      |                |                                                       | presentation2003                    |               |
|                                                      |                |                                                       | وقديمي تر (pps.)                    |               |
|                                                      |                |                                                       | PowerPoint                          |               |
|                                                      |                |                                                       | -presentation- 2007                 |               |

نکته: تصاویر متحرک در PowerPoint پشتیبانی نمی شوند.

## نمایش USB (دستگاه همراه مستقیماً به پورت USB وصل می شود)

### پخش آینه ای صفحه از طریق کابل USB

صفحه iOS یا Android را با اتصال دستگاه به پروژکتور با کابل شارژ USB پخش کنید. به راحتی محتوا را روی صفحه های بزرگ به نمایش در آورید. نکته:

- عملکرد نمایش USB به اتصال به اینترنت از دستگاه هوشمند به پروژه نیاز است.
- صفحه iOS یا Android را با اتصال دستگاه به پروژکتور با کابل شارژ USB پخش کنید. به راحتی محتوا را روی صفحه های بزرگ به نمایش در آورید.
  - دستگاه های Android بر ای پخش آینه ای باید بر نامه دستگاه همر اه ر ایگان ر ا دانلود کنند.

این مراحل را برای پخش آینه ای صفحه دستگاه هوشمند روی پروژکتور دنبال کنید:

- ۱- یک انتهای سیم برق را به پروژکتور و انتهای دیگر را به پریز دیواری وصل کنید. سپس با فشردن "ْلْ" از روی صفحه کلید پروژکتور یا کنترل از راه دور، پروژکتور را روشن کنید.
  - ۲- یکی از کارهای زیر را انجام دهید:
    - برای iOS:

(الف) 📼 را از روی صفحه کلید پروژکتور یا 📼 را از روی کنترل از راه دور فشار دهید و USB Display را انتخاب کنید. صفحه نمایش USB باز می شود.

| Optoma                   |                                               |                                               |                                               |
|--------------------------|-----------------------------------------------|-----------------------------------------------|-----------------------------------------------|
| F                        | Projector ID: HDCastPro_98                    | 765A43                                        | Connected                                     |
| iPhone                   |                                               | Android                                       |                                               |
|                          |                                               |                                               |                                               |
|                          |                                               |                                               |                                               |
|                          |                                               | cost renaring                                 |                                               |
|                          |                                               |                                               |                                               |
|                          |                                               |                                               |                                               |
|                          |                                               |                                               |                                               |
| Plug USB cable and play. | 1 Install HDCast Pro App from<br>Google Play. | 2 Turn on USB Tethering in<br>phone Settings. | 3 Plug USB cable and play with<br>HDCast Pro. |
|                          |                                               |                                               |                                               |
|                          |                                               |                                               |                                               |
|                          |                                               |                                               |                                               |
|                          |                                               |                                               |                                               |
|                          |                                               |                                               |                                               |
|                          |                                               |                                               |                                               |
|                          |                                               |                                               |                                               |

(ب) پروژکتور و دستگاه هوشمند را با یک کابل USB وصل کنید. صفحه دستگاه هوشمند به صورت خودکار به صورت آینه ای روی پروژکتور نمایش داده می شود.

#### برای Android:

- (الف) برنامه HDCast Pro را از Google Play دانلود کنید و در دستگاه هوشمند نصب کنید.
- (ب) روی Settings > More ضربه بزنید و USB Tethering را در دستگاه هوشمند فعال کنید.
- **نکته:** محل عملکر د اتصال به اینتر نت از طریق دستگاه ممکن است بسته به دستگاه هوشمند شما متفاوت باشد.
  - (ب) پروژکتور و دستگاه هوشمند را با یک کابل USB وصل کنید.
- (ت) برنامه HDCast Pro را از روی دستگاه هوشمند باز کنید و روی نماد HDCast Pro ضربه بزنید. صفحه دستگاه هوشمند به صورت آینه ای روی پروژکتور نمایش داده می شود.

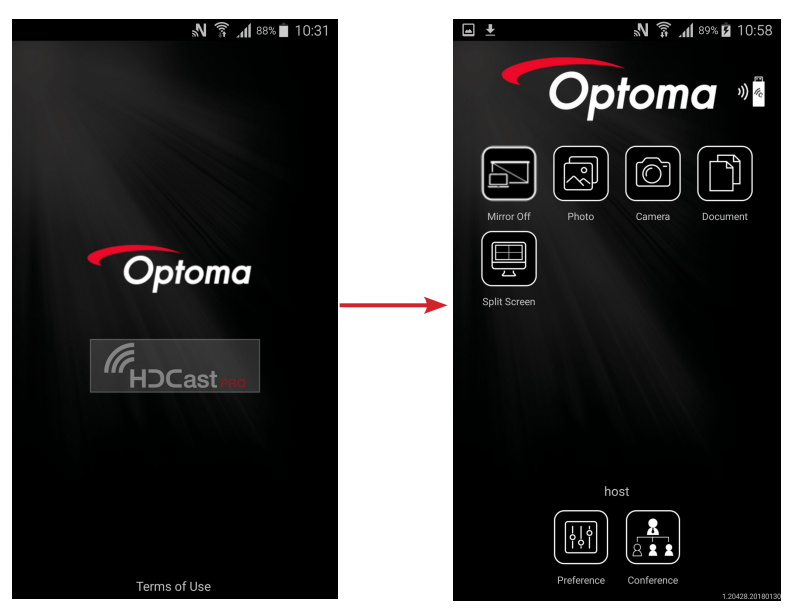

#### نکته:

•

- سیستم عامل پشتیبانی شده Android نسخه ۵ یا جدیدتر است و توصیه می شود CPU از نوع چهار هسته ای یا بالاتر باشد.
  - بر ای پخش صدای تلفن همر اه به فیش تلفن ۳٫۵ میلی متر ی یا بلندگو نیاز است.
  - نمایشگر USB از برنامه های دارای DRM (مدیریت حقوق دیجیتال) پشتیبانی نمی کند.
  - لطفاً از وسیله جانبی کابل بیش فرض استفاده کنید که همراه با دستگاه هوشمند ارائه شده است.
- دستگاه های هوشمند که از USB نوع C پشتیبانی می کنند ممکن است عملکرد نمایشگر USB را پشتیبانی نکنند. عملکرد نمایشگر USB از رابط USB 2.0 استفاده می کند.

## **Network Display**

## پخش بی سیم با دانگل WiFi اختیاری

با دانگل WiFi اختیاری و استفاده از برنامه رایگان دستگاه همراه می توانید به صورت بی سیم به لپ تاپ، تبلت یا دستگاه همراه وصل شوید و محتوا را روی صفحه ای بزرگ نمایش دهید. حداکثر ۴ دستگاه را می توانید همزمان به پروژکتور وصل کنید.

با نمایش WiFi، دیگر مشکلات اتصال از طریق کابل را ندارید و امکان اتصال بهتری خواهید داشت.

این مراحل را برای پخش آینه ای صفحه دستگاه هوشمند روی پروژکتور دنبال کنید:

- یک انتهای سیم برق را به پروژکتور و انتهای دیگر را به پریز دیواری وصل کنید. سپس با فشردن " " " از روی صفحه کلید پروژکتور یا کنترل از راه دور، پروژکتور را روشن کنید.
  - ۲- سی را از روی صفحه کلید پروژکتور یا ﷺرا از روی کنترل از راه دور فشار دهید و Network Display را انتخاب کنید. صفحه نمایش شبکه باز می شود.

| Optoma                                                                      |                                                                                                    |                                                                                                    |
|-----------------------------------------------------------------------------|----------------------------------------------------------------------------------------------------|----------------------------------------------------------------------------------------------------|
| Setup process<br>(After setup, select the projector directly in HDCast Pro  | ) device list for casting.)                                                                        |                                                                                                    |
| Laping<br>Q. Http://www.rgitamia.com/hd/sardpoc<br>Mabile<br>Q. HECasif Pro | Name (SSID):                                                                                       |                                                                                                    |
|                                                                             | Password:                                                                                          | Note average of the second second sec |
| Install HDCast Pro App from App Store, Google Play<br>or Optoma website.    | 2 Connect your phone or laptop to projector in Wi-Fi<br>settings (Name(SSID) and password on top). | 3 Launch HDCast Pro and enter 'Advanced' to setup a<br>network for projector in 'Network Settings'.                                                                                                    |
|                                                                             |                                                                                                    | 4 reconnect your prome or naprop to your week (not the<br>"HDCast Pro_XXXX" network).                                                                                                    |

۳- بسته به سیستم عامل دستگاه همراه، (iOS) App Store را باز کنید و برنامه HDCast Pro را روی دستگاه همراهتان نصب کنید.

اگر از لپ تاپ استفاده می کنید، برنامه HDCast Pro را از وبسایت www.optoma.com/hdcastpro دانلود کنید.

- ۴- یک دانگل Wi-Fi (اختیاری) را به پروژکتور وصل کنید.
- ۵- دستگاه هوشمند یا لپ تاپ را از طریق Wi-Fi به پروژکتور وصل کنید. پارامتر های اتصال نمونه به صورت زیر هستند:
   HDCastPro\_XXX پروژکتور: SSID
   Wi-Fi رمز عبور: XXX

نکته: SSID پروژکتور و رمز عبور Wi-Fi بسته به دانگل Wi-Fi متصل متفاوت هستند.

- ۶- برنامه HDCast Pro را از روی دستگاه هوشمند یا لپ تاپ باز کنید و Network Settings را از منوی پیشرفته پیکربندی کنید تا اتصال با پروژکتور برقرار شود.
  - ۷- دستگاه هوشمند یا لپ تاپ را به نقطه اتصال Wi-Fi بجز HDCast Pro\_XXX وصل کنید.

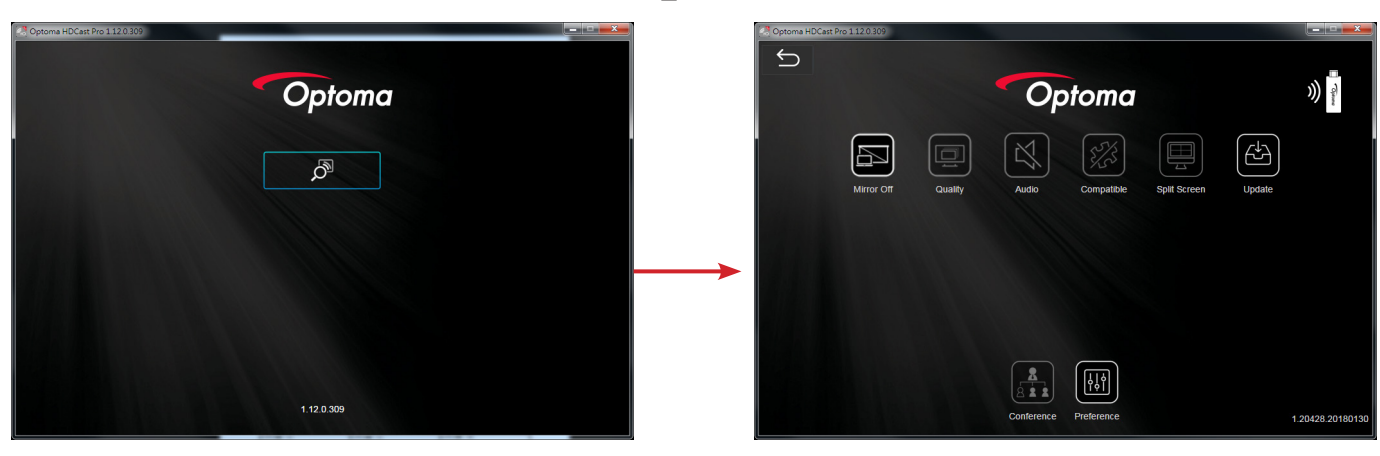

## ویژگی های پشتیبانی شده

| محدوديت                                        | ویژگی            | دستگاه |
|------------------------------------------------|------------------|--------|
| Windows 10                                     | پخش آینه ای      | لپ تاپ |
| <b>نگته:</b> حالت گسترش پشتیبانی نمی شود       | تقسيم صفحه نمايش |        |
| پخش آینه ای و محتوای ویدیویی پشتیبانی نمی شوند | عكس              | iOS    |
|                                                | سند              |        |
|                                                | دوربين           |        |
|                                                | تقسيم صفحه نمايش |        |
| محتواي ويديو پشتيباني نمي شود                  | پخش آینه ای      | Andro  |
|                                                | عكس              |        |
|                                                | سند              |        |
|                                                | دو ر بین         |        |
|                                                | تقسيم صفحه نمايش |        |

#### نیازمندی های سیستم

| سیستم عامل / مورد                                                          | شرط                                                                                       |
|----------------------------------------------------------------------------|-------------------------------------------------------------------------------------------|
| :Windows                                                                   |                                                                                           |
| CPU                                                                        | Dual Core Intel Core i 2,4GHz                                                             |
| حافظه                                                                      | DDR ۴ گیگابایت و بالاتر                                                                   |
| کارت گر افیک                                                               | ۲۵۶ مگابایت VRAM یا بالاتر                                                                |
| سيستم عامل                                                                 | Windows 7 / 8.0 / 8.1 / 10 یا بالاتر                                                      |
| نكته:                                                                      |                                                                                           |
| <ul> <li>پر داز شگر های ATOM و Celeron پشتیبان</li> </ul>                  | نی نمی شوند.                                                                              |
| <ul> <li>سیستم عامل با نسخه راه انداز پشتیبانی نمی <sup>*</sup></li> </ul> | شود.                                                                                      |
| <ul> <li>حالت گستر ش ممکن است بعضی از لب تاب</li> </ul>                    | ، های دار ای سیستم عامل Windows 10 را پشتیبانی نکند.                                      |
| :Mac                                                                       |                                                                                           |
| CPU                                                                        | Dual Core Intel Core i 1,4GHz يا بالاتر<br><b>نکته: </b> PowerPC پشتيبانی نمی <i>شود.</i> |
| کارت گر افیک                                                               | کارت های گرافیک Intel، nVIDIA یا ATI با ۶۴ مگابایت VRAM یا بالاتر                         |
| سيستم عامل                                                                 | Mac OS X 10.11 یا بالاتر                                                                  |
| نکته: لطفاً بررسی کنید سیستم عامل به روز باشد.                             |                                                                                           |
| iOS:                                                                       |                                                                                           |
| iOS                                                                        | iOS 10 يا بالاتر                                                                          |
| دستگاه                                                                     | همه مدل های ™iPhone بعد از iPhone 5<br>همه مدل های ™iPad mini 2 بعد از iPad mini 2        |
| ذخیره سازی                                                                 | حداقل ۴۰ مگابایت فضای ذخیره سازی آزاد                                                     |
| :Android                                                                   |                                                                                           |
| Phone/Pad                                                                  | Android 5.0 یا بالاتر با ۱ گ <i>یگابایت</i> RAM                                           |
| رزولوشن                                                                    | WVGA ~ 1080p                                                                              |
| CPU                                                                        | Quad Core یا بالاتر                                                                       |
| ذخیر ه سازی                                                                | حداقل ۴۰ مگابایت فضای ذخیره سازی آزاد                                                     |
|                                                                            |                                                                                           |

## www.optoma.com